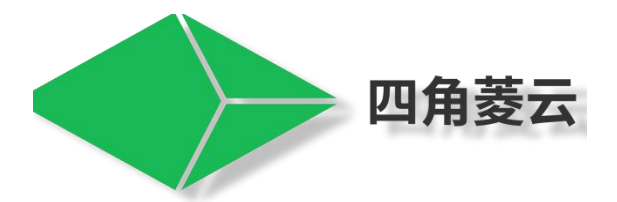

# CAT1 系列 组网 应用指导

CAT1 系列\_组网\_应用指导 V1.2

日期: 2021-4-30

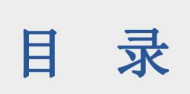

| 1.准备工作   | . 3                                                                        |
|----------|----------------------------------------------------------------------------|
| 2.组网     | .4                                                                         |
| 2.1.配置步骤 | . 4                                                                        |
| 2.2.测试   | . 6                                                                        |
|          | <ol> <li>1.准备工作</li> <li>2.组网</li> <li>2.1.配置步骤</li> <li>2.2.测试</li> </ol> |

## 1.准备工作

- 1、设备两台及以上
- 2、电脑一台
- 3、485 工具一个
- 4、CAT1 系列配置软件
- 注: 这里以 SJL-492C 为例,CAT1 系列产品所有组网设置方法均相同。

### 2.组网

#### 2.1.配置步骤

Step 1: 使用 USB 转 RS485 工具连接设备与 PC。

Step 2: 打开 CAT1 系列配置软件,选择相应串口打开并点击"搜索"。 (设备默认串口参数: 波特率115200,数据位8 位,停止位1 位,无校验)

| 110           | NET R   | 5485 DO | DI      | PI AI   | AO      | <b>8</b> 20 | 12.0        | *4177                    | COMI                 | -       | <b>8</b> 8 | *R[In] | kon |
|---------------|---------|---------|---------|---------|---------|-------------|-------------|--------------------------|----------------------|---------|------------|--------|-----|
| _             |         |         |         | -       |         | to a chiefe | -           | -                        | 492020100901255      | MCI-    | COMB       | -      | _   |
| 00            |         |         | 1/0     | 1005    |         | -           |             | 地址研                      | 35                   | 244     | 115200     |        |     |
| 50            | 2242    | 10083   | 122335  | 31993 V | 2623    | 1           | Statistics. | ALC: NO                  | 80.4                 | 25.67/0 | 8          |        | 5   |
| D0-1-         | 00-2-   | 00-3-   | DO-4-   | DO-5-   | DO-6-   | D0-7-       | 00          | 2020-10-20               | 08/22/15 020         | 191210: | 1          |        |     |
| DI            |         |         |         |         |         | -           | -           | 2020-10-20               | 08:22:15 623 Land    | 10100   | 无线键        |        |     |
| Dist          | 74.7    | DI 2    | 01.4    | DV E    | DIE     | 3           | 11.4        | HEX355 06                | 20 14:00:02 4E 18    |         | nu!        |        |     |
| Pare 14       | Phile.  | - Mean  | M.T.    | CALC .  | Dist    | (Micht)     | 0.0-        | 2620-16-26<br>(HEX)53-06 | 092215 065 Lett      |         | 18:51      |        |     |
| AI            |         |         |         |         |         |             | -           | 345030 N                 | 0903111100           |         |            |        |     |
| AI-1-         | AI-2-   | Al-3-   | AI-4-   | AI-5-   | A8-6-   | AL-7-       | AI-8-       | 2020-10-20               | 09-32-15 396 Level 1 |         | 0.50       |        |     |
| 0.000mA       | 0.000mA | 0.000mA | 0.000mA | 0.000mA | Am000.0 | 0.000mA     | 0.000mA     | Watering -               | 08/35/09 249         |         | 10         |        | 4   |
|               |         |         |         |         |         |             |             |                          | e november (set      |         |            |        | 1   |
|               |         |         | 164 K   | 体数      |         |             |             |                          |                      |         |            |        |     |
| and a lateral |         |         |         |         |         |             |             |                          |                      |         |            |        |     |

Step 3: 设置设备 A"组网参数"。

启用组网功能, 输入组网 ID、组密码(防止 ID 密码和其他用户重复导致通信故障,请 自行输入),将设备 A 的组类型设置为 A; 上述操作完成点击保存,如图框内显示即设置 成功。将所有步骤操作完成, 重启设备确保参数设置成功。

注: 组 ID 和密码是保证链路建立的决定因素, 因此两台设备的组 ID 和密码需一致才可建立连接。

| VO P    | VET.                | R\$485 E       | 0 0 | n Pl           | 4      | 1 40   | ER.      | 20   | E0177                                                                                             | сома                                                                    |                                                      | -                                                      | +                    |
|---------|---------------------|----------------|-----|----------------|--------|--------|----------|------|---------------------------------------------------------------------------------------------------|-------------------------------------------------------------------------|------------------------------------------------------|--------------------------------------------------------|----------------------|
| 2<br>   |                     |                |     | 系统など           | í.     |        |          | 14   | 2883                                                                                              | 492020062401                                                            | 1336                                                 | 展時製本                                                   | 1023                 |
| 数据主动上接  |                     |                |     |                |        | 2      |          | WA.  | 101259                                                                                            | 55                                                                      |                                                      |                                                        | 8                    |
| 73      |                     |                |     |                |        |        | -        | -    | -                                                                                                 | 100                                                                     |                                                      |                                                        | -410.                |
| \$23    | 自主幼主相               | Modbus R1U     |     |                |        |        |          |      | 12                                                                                                |                                                                         |                                                      |                                                        |                      |
|         | 7276                | 8:2RM          | *   |                |        |        |          | -    | 2020-10-20                                                                                        | 05:52:29 670 1.4                                                        | 111                                                  |                                                        |                      |
|         | 205<br>前内40<br>10#9 | 123456<br>Elft | •   | 4<br>85%       | de a 🔹 |        | 12<br>12 | 1456 | 2020-10-20<br>(HEX)55-05<br>(ASC-10-87<br>2025-70-80<br>(HEX)55-05<br>(0.00-00-00<br>(0.00-00-00) | 00523571314<br>2016001623<br>055335107014<br>200000000000<br>0000000000 | n:#1<br>04<br>08 00:00 1<br>00 00:00 1<br>00 01:55 1 | 00 00 <b>00 00 1</b> 0 1<br>10 00 <b>00 00 1</b><br>15 | 00 05 00<br>90 05 00 |
|         |                     |                |     | 高级             |        | 5      |          |      | 2000-10-20                                                                                        | 065238316                                                               |                                                      |                                                        |                      |
| 定时动作    |                     |                |     |                |        |        |          | - R. |                                                                                                   |                                                                         |                                                      |                                                        |                      |
| 1-4 5-0 |                     |                |     |                |        |        |          |      |                                                                                                   |                                                                         |                                                      |                                                        |                      |
| 8.2     | 6                   | 0 R            | . 6 | ionem <u>a</u> | 执行者    | DO 868 |          |      |                                                                                                   |                                                                         |                                                      |                                                        |                      |
|         |                     |                |     |                |        |        |          |      | 1.111                                                                                             |                                                                         |                                                      |                                                        |                      |
| -1+     | •                   |                |     |                |        |        |          |      | Hex                                                                                               | Vin Cre                                                                 | CheckS                                               | zm 3000.                                               | 57                   |
| 4       | •                   |                |     |                | *      |        |          |      | Hex                                                                                               | vin Cre                                                                 | CheckS                                               | am 1000                                                | হয়                  |

#### Step 4: 设置设备 B"地址码"。

设备 A 与设备 B 的地址码必须保证不同,否则数据无法正常解析。

| NO         NO         N                                                                                                    | 1/0     | NET RS    | 485 DO  | DI.     | Pt AF   | 40      | 彩纸      | <b>東</b> 昭     | */751                                                            | COMI                                     | 4                                         | RK.          | + all in the | ie. |
|----------------------------------------------------------------------------------------------------|---------|-----------|---------|---------|---------|---------|---------|----------------|------------------------------------------------------------------|------------------------------------------|-------------------------------------------|--------------|--------------|-----|
| DO         日本         DO-5         DO-6         DO-7         DO-6         日本         日本                                                                                                    | 1       |           |         | 1/0     | TAUS    |         |         |                | 2885                                                             | 49202010090125                           | NG:                                       | COMI         |              |     |
| DO-1-         DO-2-         DO-3-         DO-4-         DO-5-         DO-6-         DO-7-         DO-6-           DI                                                                                                    | 00      |           |         | 119     | (Tests) |         |         | Sec. 1         | 地址研                                                              | 56                                       | 汉府南                                       | 11520        | 1. 1         |     |
| DO-1-         DO-2-         DO-3-         DO-4-         DO-5-         DO-6-         DO-7-         DO-6-           DI <t< td=""><td>00</td><td></td><td>real</td><td>1812012</td><td>-</td><td></td><td></td><td></td><td></td><td>120</td><td><b>助服</b>位:</td><td>8</td><td></td><td>5</td></t<>                                                                                                    | 00      |           | real    | 1812012 | -       |         |         |                |                                                                  | 120                                      | <b>助服</b> 位:                              | 8            |              | 5   |
| Di         Di         D                                                                                                    | DO-1-   | DO-2-     | DO-3-   | DO-4-   | 00-5-   | DO-6-   | DO-7-   | D0-8-          | int on he lo                                                     | 00.00.00.00.00.00                        | (FILO)                                    | 1            |              |     |
| Di<br>Di<br>Di<br>Di<br>Di<br>Di<br>Di<br>Di<br>Di<br>Di                                                                                                    |         |           |         |         |         |         |         | -              | 00 00 00 00                                                      |                                          | -01650                                    | <b>Fecto</b> |              |     |
| Di-1-         Di-2-         Di-3-         Di-4-         Di-5-         Di-6-         Di-7-         Di-8-           Al                                                                                                    | DI      |           |         |         |         |         |         | 1000           | 10.00-00-00                                                      | 80 00 00 00 00 00 00                     |                                           | 111          |              | 1   |
| Al 200 00 00 10 00 10 0  | D1-1-   | DI-2-     | DI-3-   | DI-4-   | DI-5-   | DI-6-   | DI-7-   | D1-8-          | 10 00 00 00                                                      | 00 00 00 00 00 00 00                     |                                           | <b>2001</b>  | _            |     |
| Al Al Al Al Al Al Al Al Al Al Al Al Al A                                                                                                    |         |           |         |         |         |         |         |                | 48-41 47 21                                                      | 00 1E 00 0F 50 48 -<br>90 00 00 00 00 7A | 40                                        | 0.7.70       | -            |     |
| Al-1- Al-2: Al-3- Al-4- Al-5- Al-6- Al-7- Al-8-<br>0.000mA 0.000mA 0.000MA 0.000MA 0.0 | Al      |           |         |         |         |         |         | -              | JASCI LUTDA 1 L4                                                 | NIC 2010/08/01/2517 A                    | rhenour                                   | Ne=+ 37      | 160452al     |     |
| 0.000mA 0.000mA 0.000MA 0.000MA 0.00   | AJ-1-   | A1-2-     | Al-3-   | AI-4-   | AI-5-   | Al-6-   | AI-7-   | AJ-8-          | 0106241bab                                                       | 64cc162R0c17.48Cl                        | DE123450                                  | INGERTING    | INNOLE       |     |
| 网络参数<br>指令透传                                                                                                    | 0.000mA | Am000.0   | 0.000mA | Am000.0 | 0.000mA | 0.000mA | 0.000mA | 0.000mA        | (4年)Social(4)<br>2020-10-20<br>(中日市)日成2(<br>中日市)日成2(<br>日本)日本(1) | 104004.807<br>1                          |                                           |              |              | -   |
| 指令透传                                                                                                    | 1       |           |         | 网络      | is w    |         |         |                | 1                                                                |                                          |                                           |              |              |     |
|                                                                                                    | 指令透传    |           |         |         |         |         |         |                |                                                                  |                                          |                                           |              |              |     |
| Nome                                                                                                    |         | Nºiditi 🕥 |         |         |         |         |         |                |                                                                  |                                          |                                           |              |              |     |
| Hex Vir Crc CheckSue 1000                                                                                                    | 1       |           |         |         |         |         | -       | -              | Hex                                                              | rie Cro C                                | heckSum                                   | 1000         |              | Rt  |
| 12:12 St 10230 B; 7107 25/22.1 Bit 54: 25                                                                                                    | 定位      |           |         |         |         |         | 10.67   | and the second | Si 10330                                                         | B: 7107                                  | in an an an an an an an an an an an an an | -            | 1.4          |     |

Step 5: 设置设备 B"组网参数"。

操作步骤同 Step 3。保证组类型为"B"。

| ίνο       | NET               | R5485                     | DO | DI PI | 4     | AO    | En    | 200   | Enter                                                                                            | COMB                                                                                                    | -                                             | 88                                        | #30lingit                  |
|-----------|-------------------|---------------------------|----|-------|-------|-------|-------|-------|--------------------------------------------------------------------------------------------------|----------------------------------------------------------------------------------------------------|-----------------------------------------------|-------------------------------------------|----------------------------|
|           |                   |                           |    | 系统使   | Β.    |       |       |       | 2990                                                                                             | 492020100901                                                                                             | 2557                                          | 展性標本                                      | 1023                       |
| 数据主动      | 上段                |                           |    |       | 0000  |       |       | - 104 | 1946 <del>3</del> -                                                                              | 56                                                                                                    |                                               |                                           | N.                         |
| 1.000.000 |                   |                           |    |       |       |       |       |       | -                                                                                                | 100                                                                                                    |                                               |                                           | APRIL -                    |
|           | 数据主动上标            | Modbus R1U                | 3  |       |       |       |       |       |                                                                                                  |                                                                                                    |                                               |                                           |                            |
|           | 530               | 意识网络                      |    |       |       |       |       |       | 7234567                                                                                          | 20142020-27214                                                                                           | n8                                            |                                           |                            |
|           | 表的<br>相阿爾式<br>他為马 | 125458<br>£111<br>2HC452C |    |       | MED B | -     | 245 t | 3456  | 0+6x(355 10<br>00 00 00 00<br>00 00 00 00<br>045C(U, 117<br>2005-15-20<br>0+6x(551 10<br>045C(U) | 20 16 00 16 20<br>00 00 00 00 00 00<br>00 00 00 00 00<br>HC492C123456<br>124320 067 1a<br>20 16 00 16 46 | FF FF 5A 4<br>00 00 00<br>00 00 00<br>8<br>17 | 18.43.54.39<br>11.33.33.34<br>00.00.02.42 | 52 45 00<br>35 36 00<br>01 |
|           |                   |                           |    | 高級    |       |       |       |       | 2005-10-35                                                                                       | 104221211<br>Attivity                                                                                    |                                               |                                           | 5                          |
| 定时动作      | 54                |                           |    |       |       |       | 13    | - 83  | -                                                                                                |                                                                                                    |                                               |                                           |                            |
|           | KS I              | 8 8                       |    | 动作制度  | 执行者   | 00 秋志 |       |       |                                                                                                  |                                                                                                    |                                               |                                           |                            |
| -1-       | *                 |                           |    |       |       |       | *     |       | Her. 1                                                                                           | da da                                                                                                    | Cherks                                        |                                           | 1 inter                    |
| -2-       | .+                |                           |    |       |       |       | 4     |       |                                                                                                  |                                                                                                    | -                                             |                                           |                            |
| -3-       |                   |                           |    |       |       |       | *     |       | S: 10441                                                                                         | R: 7123                                                                                                  | Annie<br>Annie                                | i Mese                                    | 1 - 14                     |
| - 4       |                   |                           |    |       |       |       |       |       |                                                                                                  |                                                                                                    |                                               |                                           |                            |

完成上述步骤后,重启两台设备使得配置生效。

## 2.2.测试

| 设备 A | 向设备 B | 发送数据。 |
|------|-------|-------|
|------|-------|-------|

| 3/0     | NET RS4  | 15 DO   | DI      | PI Al        | 40      | 系統                  | #R       | ENTH                      | COMI                         | -       | -       | #20 mgla |
|---------|----------|---------|---------|--------------|---------|---------------------|----------|---------------------------|------------------------------|---------|---------|----------|
|         |          |         | 1/0     | 1918         |         |                     |          | 2985                      | 49202010140128               | 05      | 国内版本:   | 1029     |
| DO      |          |         | AMONO - | Land Party's |         |                     | ALC: NOT | 地址码                       | 55                           | _       |         | ×.       |
| DD-1-   | DO-2-    | DO-3-   | DO-4-   | DO-5-        | DO-6-   | DO-7-               | DO-8-    | -                         |                              |         | -8.55   | -880     |
| C10     | 0        | (CII)   | (CIII)  | CID          |         | 1000                | CIB      | 2020-10-20<br>(HEX:)1J-34 | 03/06/33 100 3 arrs3<br>56-: | i.      |         |          |
| DI      |          |         |         |              |         |                     | Sec.     | IASCIAV.                  |                              |         |         |          |
| DI-1-   | DI-2-    | DI-3-   | DI-4-   | DI-5-        | DI-6-   | DI-7-               | DI-8-    |                           |                              |         |         |          |
| AI      |          |         |         |              |         |                     | -        |                           |                              |         |         |          |
| AI-1-   | AI-2-    | AE-3-   | Al-4-   | AI-5-        | AI-5-   | A1-7-               | Al-B-    |                           |                              |         |         |          |
| 0.000mA | 0.000mA  | 0.000mA | 0.000mA | 0,000mA      | Am000.0 | 0.000mA             | 0.000mA  |                           |                              |         |         |          |
|         |          |         | 网络      | 91X          |         |                     |          | 123456789                 |                              |         |         |          |
| 图令透传    |          |         |         |              |         |                     |          |                           |                              |         |         |          |
|         | 169.6m 🔘 |         |         |              |         |                     |          |                           |                              |         |         |          |
|         |          |         |         |              |         | Manager and Manager | -        | Hex 1                     | //# Cre                      | CheckSk | am 1000 | 88       |

| 1/0        | NET               | R5485                                    | DO                   | DI           | Pf       | Al              | AO | R.H.     | 20                        |   | BOH                                                                                                    | COM3          | -      | -        | +301 mg3 |
|------------|-------------------|------------------------------------------|----------------------|--------------|----------|-----------------|----|----------|---------------------------|---|----------------------------------------------------------------------------------------------------|---------------|--------|----------|----------|
|            |                   |                                          |                      |              |          |                 |    |          |                           |   |                                                                                                    | 49202010140   | 12805  | 用计数本     | 1023     |
|            | ORS               | <b>柳</b> 用                               | τ.                   |              |          |                 |    |          |                           |   | 10.1676                                                                                                    | 55            |        | 2.6      | ex.      |
|            | 循环时间              | 30                                       |                      |              |          |                 |    |          |                           |   | Distance of the local distance of the local distance of the local | -             | _      |          | -        |
|            | 内杂                | PINGPINGIPI                              | NGI                  |              |          |                 |    |          | ASCI                      | 2 | -                                                                                                    |               | -      | -        | -100     |
| MQTT       |                   |                                          |                      |              |          |                 |    |          |                           |   | 2030-20-20                                                                                                    | 0101025 948 1 | en5    |          |          |
|            | BASO.             |                                          |                      | hur e        | _        |                 |    |          |                           |   | LASICIAVA                                                                                                    | Su ca su      |        |          |          |
|            | m=s.              |                                          |                      | EN           | -        |                 |    |          |                           |   |                                                                                                    |               |        |          |          |
|            | 104125            | /public/shcpat                           | b                    | 1000         | /public/ | zheado          |    |          |                           |   |                                                                                                    |               |        |          |          |
|            | (KOO) A           | 24                                       |                      |              |          |                 |    |          |                           | - |                                                                                                    |               |        |          |          |
|            |                   |                                          |                      | HEL          | -83      |                 |    |          |                           | - |                                                                                                    |               |        |          |          |
|            |                   |                                          |                      |              |          |                 |    |          |                           |   |                                                                                                    |               |        |          |          |
| 通信         |                   |                                          |                      |              |          |                 |    |          | - 80                      | - |                                                                                                    |               |        |          |          |
| 通信         | 2H2               | 115200                                   | 924                  | b 1          | * 5      | 1               |    | 1080/0 7 | 100<br>100                |   |                                                                                                    |               |        |          |          |
| 通信         | ZHE               | 115200                                   | 925                  | b 1          | * B      | 966-12) H       |    | 1092/0 7 | 49<br>10 10               |   | 123456                                                                                                    |               |        |          |          |
| 通信<br>年口心能 | 2HE               | 115200                                   | 925                  | 5 [1]        | * 8      | 1999 (J. 1      |    | 108240 7 | 1730<br>1730              | • | 123456                                                                                                    |               |        |          |          |
| ae<br>toot | ZNE               | 115200<br>@(58)30 0-455                  | #21                  | b 1          | 7 B      | 18月12日 II<br>月春 |    | 105240 7 | 108<br>108                | • | 123456                                                                                                    |               |        |          |          |
| 画信<br>第日心発 | 2942E             | 115200<br>@158530 0-655<br>50            | Ø.2.6                | 56789        | * B      | 1990 I          |    | tosaro a | ноз <u>а</u><br>ноз       |   | 123456                                                                                                    |               |        |          |          |
| 画信<br>車口心跳 | 2942)<br>1.<br>2. | 115200<br>@178130 0-451<br>50<br>0       | 9125<br>13 5<br>1234 | 56789        | * B      | 980 I           |    | tosano a | 1031<br>HEX<br>HEX        |   | 123456                                                                                                    | An Ore        | Checks | ium 5000 |          |
| 通信<br>車口心能 | 2942E             | 115200<br>@0784190 0-455<br>50<br>0<br>0 | 9.E4                 | b 1<br>56789 | * B      | 1860 I          |    | tosano a | 1731<br>HEX<br>HEX<br>HEX |   | 123456                                                                                                    | ne Cre        | Checks | ium 1000 |          |

设备 B 向设备 A 发送数据。